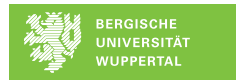

# Einführung in QGIS: Kurzanleitung Benutzeroberfläche

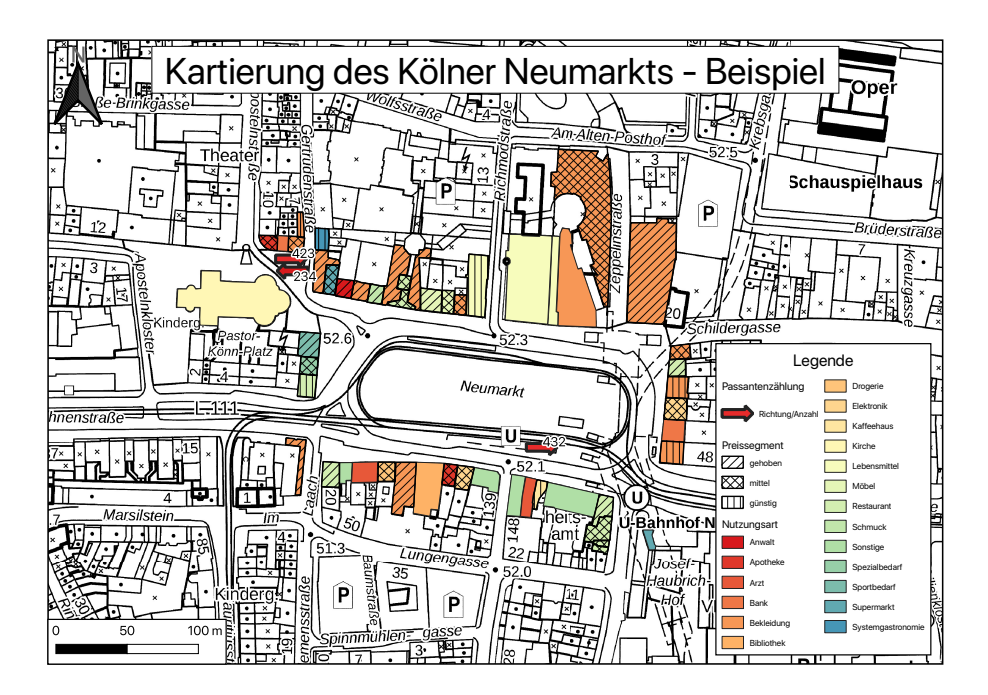

Christoph Jörges Institut für Geographie und Sachunterricht GeoIT Schülerlabor Bergische Universität Wuppertal Gaußstraße 20 42119 Wuppertal joerges@uni-wuppertal.de

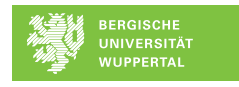

# Einführung in QGIS: Kurzanleitung Benutzeroberfläche

Unter **Kartografie** versteht man die Wissenschaft, Technik und Kunst von der Herstellung von Karten und kartenverwandten Darstellungen, ausgehend von unmittelbaren Beobachtungen oder der Auswertung von Quellen, mit den Arbeitsgängen des Kartenentwerfens, und -gestaltens (Internationale Kartographische Vereinigung 1973).

Geographische Informationssysteme (GIS) können bei der Visualisierung sowie Analyse räumlicher Phänomene und Daten und deren Dokumentation eingesetzt werden.

**QGIS** ist ein kostenloses OpenSource GIS, das kontinuierlich weiterentwickelt wird und mit allen gängigen Betriebssystemen kompatibel ist. Es existiert eine umfangreiche Dokumentation zu allen Funktionen von GIS.

Diese Einführung bezieht sich auf die Version QGIS 3.4 (Madeira), welche (neben weiteren Informationen) unter <u>https://qgis.org</u> heruntergeladen werden kann.

# Installation

Lade **QGIS 3.4 (Madeira)** herunter. Folge den Anweisungen des Installationsassistenten. Bei MacOS ist darauf zu achten, die Installation in der angegebenen Reihenfolge (durch Nummern gekennzeichnet) durchzuführen und die Installation jedes Mal unter den Sicherheitseinstellungen zu erlauben.

# Der erste Start

#### Öffne nun **QGIS Desktop**.

Du siehst nun einen **Startbildschirm**, in welchem du ein **neues Projekt** <sup>[]</sup> anlegen kannst. Anschließend siehst du die Standard-Benutzeroberfläche:

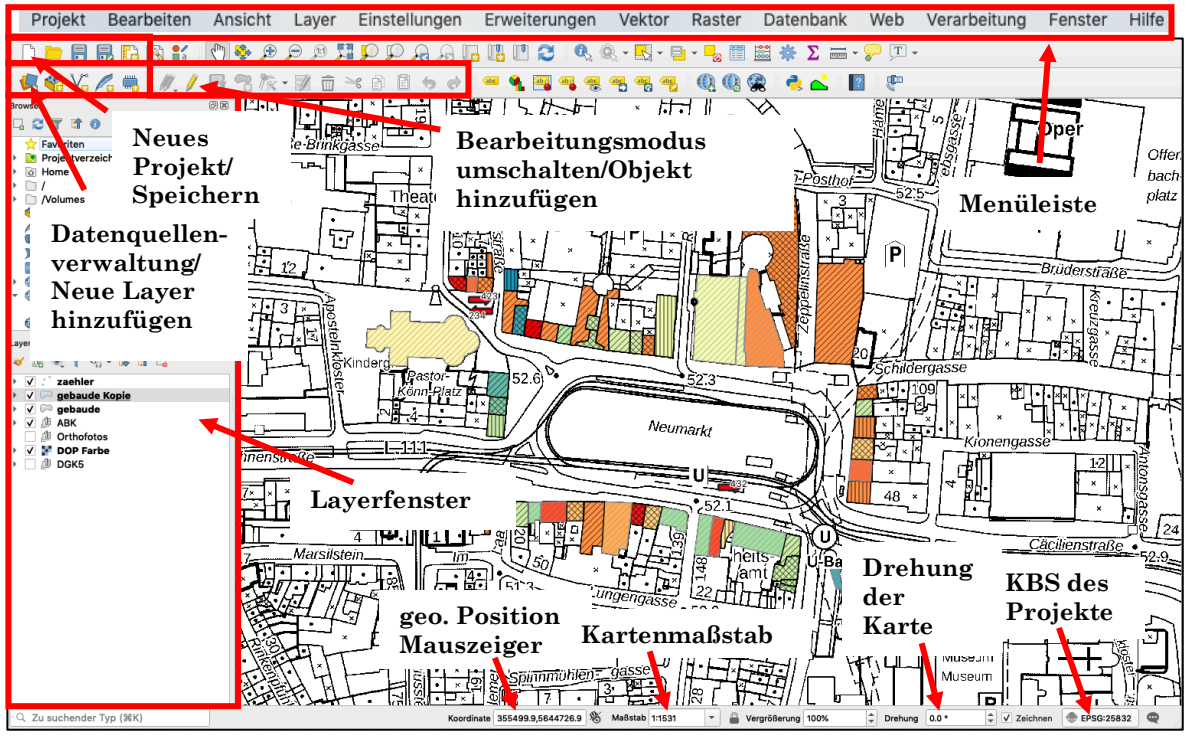

Figure 1: Standard-Benutzeroberfläche QGIS und wichtige Funktionen.

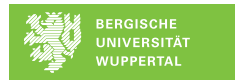

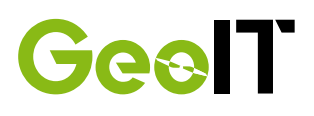

Wichtig: Speicher alle Dateien (auch das Projekt selbst) in einem Ordner QGIS\_NAME ab. Wenn nicht alle Dateien in dem angegebenen Ordner liegen oder dieser nachträglich umbenannt wird, kommt es zu Problemen. Kopiere alle notwendigen Daten in diesen Ordner.

# Allgemeine Funktionsweise von GIS

Wie in jedem GIS arbeitet QGIS mit sogenannten Layern. Diese **Layer** bzw. Schichten liefern die Grundlage aller Karten. Die Layer sind in der Reihenfolge sichtbar, wie du sie in deinem Projekt angeordnet hast.

Jedes Layer muss einem **Koordinatenbezugssystem** (**KBS**) zugewiesen werden. Auch das gesamte Projekt benötigt ein KBS. Das KBS bestimmt, wie die **Projektion** der dreidimensionalen Erde auf die zweidimensionale Karte berechnet werden soll und führt bei falscher Einstellung zu **Verzerrungen und Rechenfehlern**.

Die Abbildung zeigt dir, wie die verschiedenen Layer übereinander liegen. Jede Ebene enthält verschiedene Informationen.

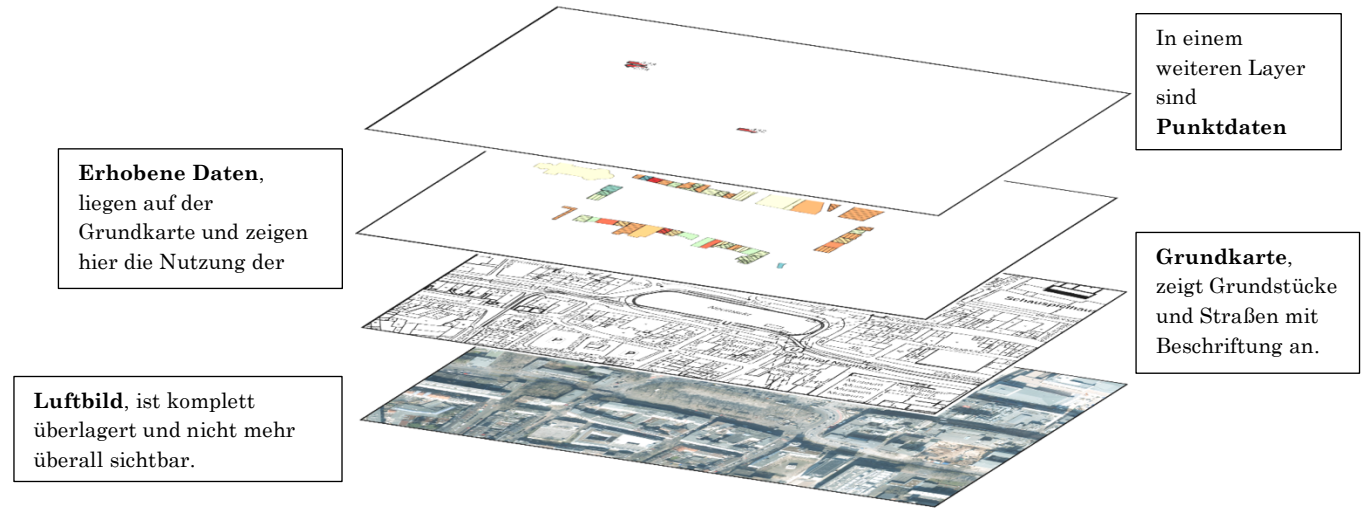

Figure 2: Schichtung von Layern in QGIS.

# Geodaten

Daten mit einem geographischen Bezug können in verschiedenen Formen auf dem Rechner gespeichert sein. Dazu gehören:

- Text bzw. alphanumerische Daten (string)
- Zahlen bzw. numerische Daten (integer, float)
- Bilder bzw. Grafiken (Raster, Vektor)
- Logische Werte (Boolean: FALSE/TRUE, 0/1)

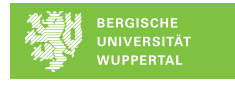

# Raster- versus Vektorgrafiken

| QGIS                                      | QCIS                                                          |
|-------------------------------------------|---------------------------------------------------------------|
| Raster                                    | Vektor                                                        |
| besteht aus Bildpunkten (Pixel)           | besteht aus geometrischen Figuren (Pfade)                     |
| jedes Pixel besitzt mindestens einen Wert | jeder Pfad besteht aus einem Anfangspunkt, Richtung, Länge,   |
|                                           | Dicke und Farbe der Linie                                     |
| typische Formate: TIF/TIFF, JPEG/JPG,     | typische Formate: SVG, EPS                                    |
| PNG, GIF                                  |                                                               |
| Rasterdaten in QGIS = GeoTiffs            | Vektordaten in QGIS = Shapefiles                              |
| .tif oder .tiff oder .geotiff             | .shp enthält Geometriedaten (= Shapefile der eingeladen wird) |
|                                           | .dbf enthält Sachdaten                                        |
|                                           | .sbn & .sbx oder .qpf enthalten räumliche Indizes             |
|                                           | .shx enthält Geometrieindex und Verknüpfung zu Sachdaten      |
|                                           | .prj enthält Projektion                                       |

Vektorlayer können als Punkte (Städte, Flughäfen, etc.), Linien (Straßen, Flüsse, etc.) oder Polygone (Länder, Gebäude, etc.) vorliegen. Jeder Vektorlayer besitzt eine Attributtabelle, die relevante Informationen zu den Objekten des Vektorlayers enthält. Neben dem Standard-Attribut ID können diese beispielsweise Name, PLZ, Groeße, etc. sein. Beim Digitalisieren von Geodaten werden Vektorlayer angelegt und Attributtabellen mit Informationen gefüllt. Diese Attributtabellen sehen dann so aus:

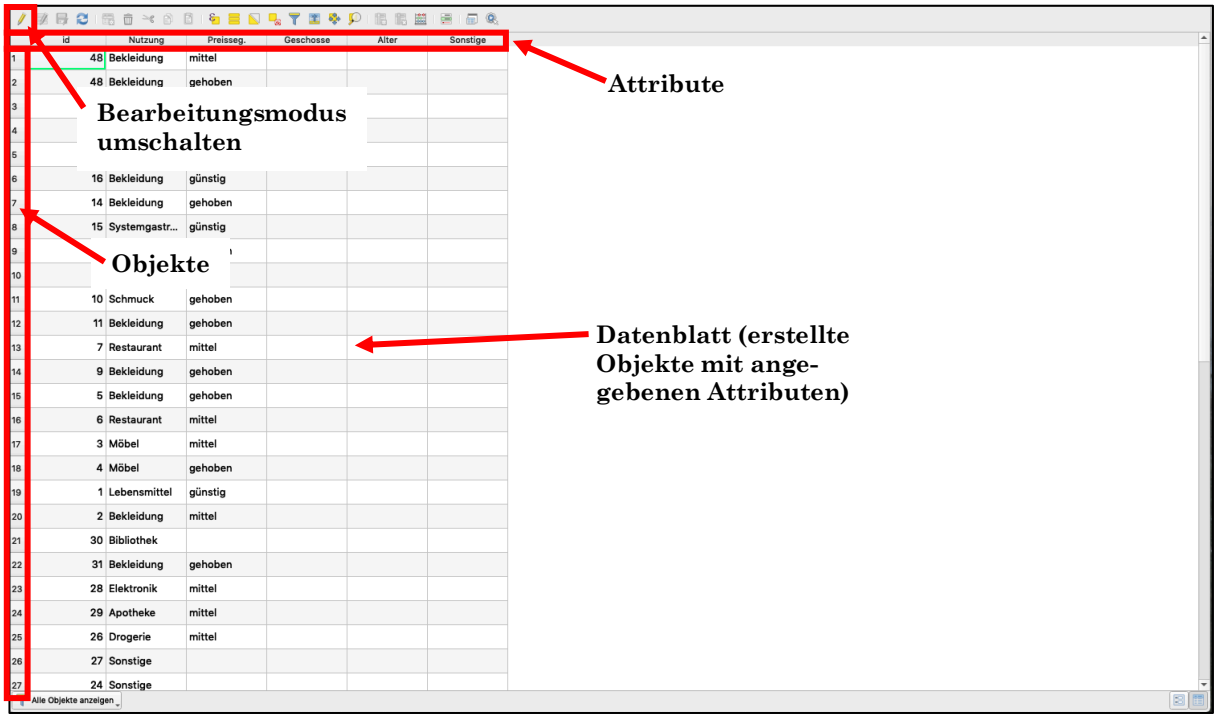

Figure 3: Attributtabelle mit vielen Objekten und 6 Attributen.

Ist die Bearbeitung der Layer abgeschlossen, kann die fertige Karte exportiert werden. Dazu muss zunächst eine Druckzusammenstellung erstellt werden, in der neben der Karte an sich auch Anmerkungen, Legenden, Nordpfeil und Maßstab eingefügt werden können: 🛅 Attributtabelle öffnen

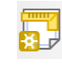

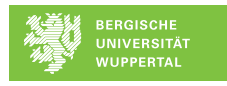

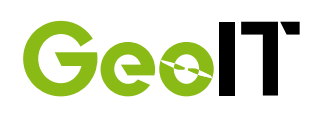

| Kartenzusammenstellung<br>exportieren                                                                                                    | Elemente Rücknahmeprotokoll Element                                                                     |
|----------------------------------------------------------------------------------------------------|----------------------------------------------------------------------------------------------------|
| Kartenausschnitt/Beschriftung/<br>Legende/Maßstab/Nordpfeil<br>hinzufügen<br>Layout und<br>Elementeigenschaf-<br>ten des gewählten<br>Objektes | Layout Elementeigenschaften Führungen<br>Layout ♥ Allgemeine Einstellungen<br>Refererenzkarte ■ Karte 1 |
| 度:<br>g:<br>x :320.541 mm y: 37.42 mm Seit                                                                                                    | e: 1 99.9%                                                                                              |

Figure 4: Druckzusammenstellung QGIS mit leerem Zeichenblatt und wichtigen Funktionen.

Die folgenden Elemente sind dabei für eine professionelle Karte notwendig: Überschrift, Legende, Nordpfeil, Maßstab und manchmal eine Einordnung der Lage im Gradnetz. Folgende Abbildung verdeutlicht diesen Aufbau.

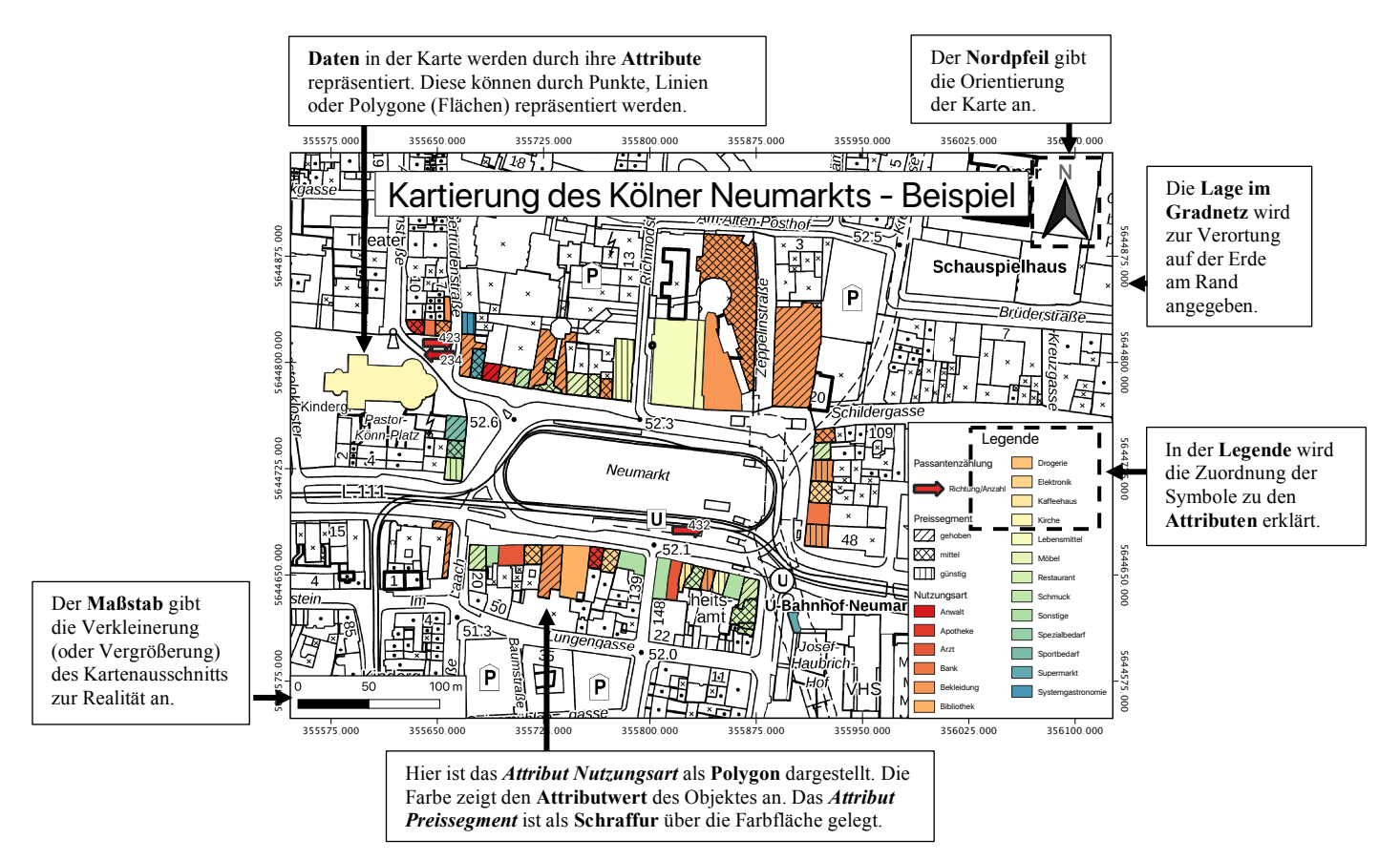

Figure 5: Kartenelemente in Druckzusammenstellung.